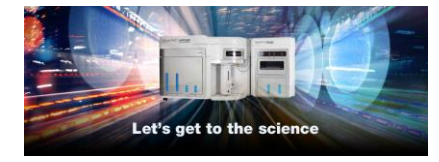

Software Installation Instructions for noninstrument computers Thermo Fisher Scientific Attune™ NxT Software v3.1.2

**System Requirements:** Quad core processor, 16 GB RAM, 500 GB disk space available. Windows 7 64 bit Professional with Service Pack 1.

Prior to updating your software version, **please ensure that experiments and data have been backed up before beginning the software download.** It is extremely important that you follow the installation instructions. You must be logged in as an administrator for the installation. Note, if your computer is networked, please ensure that your local IT department has not removed the administrator account privileges from your account. **The computer must be set to US English.** 

If you require assistance upgrading your software please contact your local application specialist or technical assistance at https://www.thermofisher.com/us/en/home/technical-resources/contact-us.html

- Step 1
   Download Attune NxT v3.1.2 software from

   <a href="https://www.thermofisher.com/global/en/home/global/forms/attune-nxt-software-download-registration.html">https://www.thermofisher.com/global/en/home/global/forms/attune-nxt-software-download-registration.html</a>. Save the folder on the computer where the software will be installed.
- **Step 2** Restart or power on the computer.
- Step 3 Ensure that the Deskey USB key that is used to run the software is plugged into the computer.
- **Step 4** Log into the computer.
- **Step 5** Unzip (select "extract all files") the AttuneNxT\_3.1.2.0 zip file to the desktop.
- **Step 6** Install the software:

a. Double-click "SetupAttuneNxT.exe" in the "Attune NxT\_Build 3.1.2.0 folder.b. Select "Install"

| Attune™ NxT Software Installer                               |         |                   |      |  |
|--------------------------------------------------------------|---------|-------------------|------|--|
| Press the Install button to update the Attune™ NxT software. |         |                   |      |  |
|                                                              |         |                   |      |  |
|                                                              |         |                   |      |  |
|                                                              |         |                   |      |  |
|                                                              | Install | Configure Options | Exit |  |

A new window will open as shown below indicating the progress of the software installation. If "Cancel" is pressed during this stage, return to step 6 and restart the process beginning with re-running the

Attune<sup>™</sup> NxT Software 3.1.2

For Research Use Only. Not for use in diagnostic procedures. ©2019 Thermo Fisher Scientific Inc. All rights reserved. All trademarks are the property of Thermo Fisher Scientific and its subsidiaries unless otherwise specified.

"SetupAttuneNxT.exe"

- **Step 7** When the installer has completed, the "Installation completed successfully" message is displayed. Close the installer by clicking the "Exit" button (shown below).
- **Step 8** The Attune NxT software is now ready to use.

| Attune NxT Software Installer                             |  |  |  |
|-----------------------------------------------------------|--|--|--|
| Configuring the application. This may take a few minutes. |  |  |  |
|                                                           |  |  |  |
|                                                           |  |  |  |
| Configuring package: vcRedist                             |  |  |  |
| Cancel                                                    |  |  |  |

| Attune™ NxT Software Installe        | r    |
|--------------------------------------|------|
| Installation completed successfully. |      |
|                                      |      |
|                                      |      |
|                                      |      |
|                                      | Exit |